## PASO 1:

# Instituto Monseñor Dillon

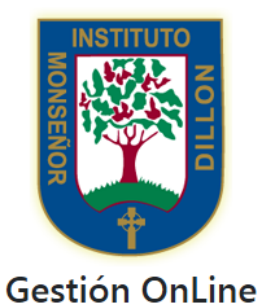

Login Restablecer contraseña Completar el campo Usuario con su mail registrado

| Dirección: Francisco J. Seguí 863   |
|-------------------------------------|
| Ciudad: Buenos Aires                |
| País: Argentina                     |
| Mail: mdillon@monsdillon.esc.edu.ar |

2

Password

facturasonline@acirlandesa.org.ar

Luego hacer click en "Restablecer contraseña"

PASO 2:

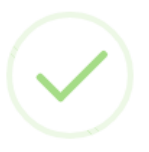

Reseteo Contraseña

Se envió la solicitud con éxito. Recibirá un email con las instrucciones para completar el proceso

Aparecerá un cartel confirmando la acción

Ok

## PASO 3:

| Fact | actuas OnLine - ACI Recibidos x                                                                       |                             |  |
|------|----------------------------------------------------------------------------------------------------|-----------------------------|--|
| •    | facturasonline@acirlandesa.org.ar<br>para mí ∵                                                        | 9:51 (hace 0 minutos) 💥 🖌 👻 |  |
|      | FACTURAS ONLINE - ACI                                                                                 |                             |  |
|      | E-MAIL: <u>facturasonline@acirlandesa.org.ar</u>                                                      |                             |  |
|      | HA SOLICITADO EL RESETEO DE SU CONTRASEÑA, HAGA CLICK EN EL SIGUIENTE LINK PARA FINALIZAR EL PROCESO. |                             |  |

Deberán ingresar a su cuenta de mail registrada, para poder realizar este paso. Recuerde que el mail puede llegar a la carpeta de SPAM o Correo No Deseado.

Una vez localizado el mail, hacer click en "Resetear contraseña", lo que abrirá una nueva pestaña para proceder al cambio

#### PASO 4:

## Asociación Católica Irlandesa

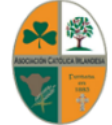

Reseteo de Contraseña

| Password           |
|--------------------|
| Reingrese Password |
| Guardar            |

Dirección: Av. Gaona 2068 Ciudad: Buenos Aires País: Argentina Teléfonos: 4582-3398 / 4582-5745 Mail: administracion@acirlandesa.org.ar Completar el campo "Password", y "Reingrese Password" con la contraseña elegida por usted. En los dos campos debe ser la misma. Luego hacer click en Guardar.

## PASO 5:

## Asociación Católica Irlandesa

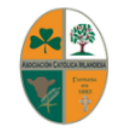

Reseteo de Contraseña

Se reseteó la contraseña con éxito...

Dirección: Av. Gaona 2068 Ciudad: Buenos Aires País: Argentina Teléfonos: 4582-3398 / 4582-5745 Mail: administracion@acirlandesa.org.ar Aparecerá una nueva pantalla confirmando la acción realizada.

## PASO 6:

Ingresar al link: facturasonline.acirlandesa.org.ar/md/#/ingresar

# Instituto Monseñor Dillon

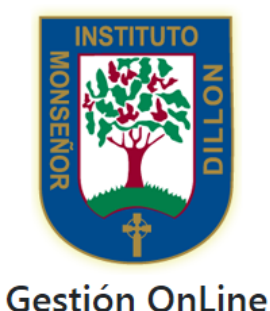

| Nombre de usuario      |
|------------------------|
| Password               |
| Login                  |
| Restablecer contraseña |

Completar el campo "Nombre de usuario" con su mail registrado y el campo "Password" con la clave que modificó recientemente. Luego haga click en Login

Dirección: Francisco J. Seguí 863 Ciudad: Buenos Aires País: Argentina Mail: mdillon@monsdillon.esc.edu.ar

### PASO 8:

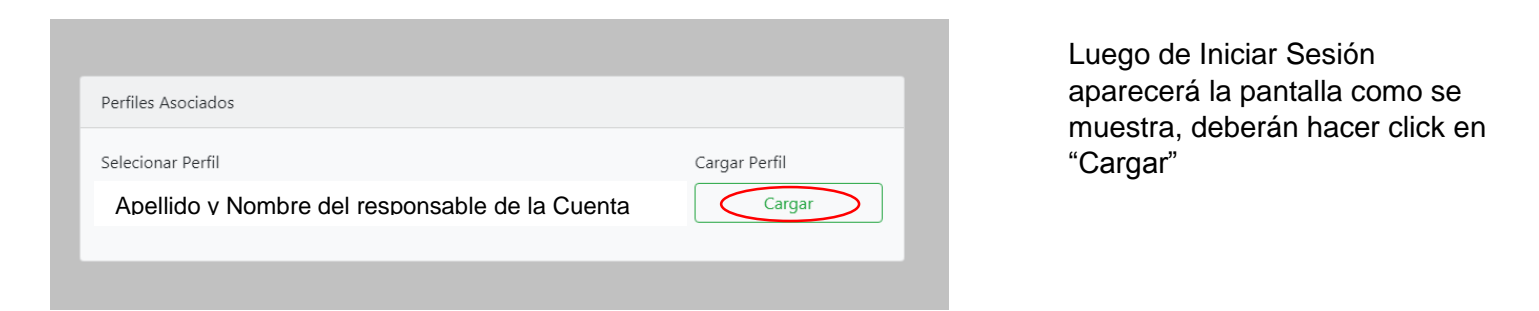

PASO 9:

#### ACI - Facturas en linea Bienvenido Facturas Perfil Salir Novedades Facturas registradas en el sistema (4) Filtrar facturas por rango de fecha Desde Hasta Filtrar? Resetear? 31/12/2020 01/01/2010 ~ 0 Fecha Monto 31 de mayo de 2018 📥 PDF 31 de mayo de 2018 📥 PDF 30 de abril de 2018 🛓 PDF 30 de abril de 2018 🛓 PDF Anteriores Siguientes

Haciendo click en el botón "PDF" obtendrá la factura del período correspondiente.

Recuerde que es una factura por alumno, es por eso que pueden aparecer dos o más.